## Mecânica

Como localizar os respectivos produtos em sua gôndola no Deposito/Estoque

1-Cadastre as Localizações. Ex:RUA A, PATELEIRA A1

2-Cadastre o produto no procedimento normal.

3-Após salvar o produto interligue as localidades do mesmo.

Siga as etapas abaixo.

No Retaguarda

Cadastro – Produtos – Localização – Corredor , Prateleira.

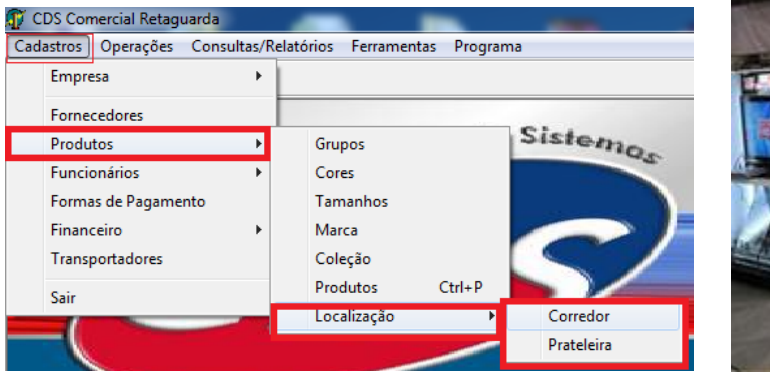

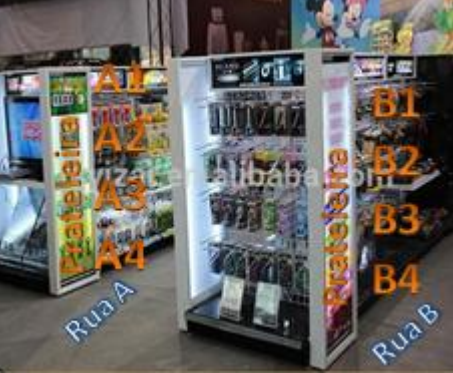

| Corredor do Produto                                                                                                    |                                      |                                                                                         |
|----------------------------------------------------------------------------------------------------|--------------------------------------|-----------------------------------------------------------------------------------------|
| Reference and an and an an and an and an an an and an an an an an an an an an an an an an | CORREDOR DO PRODUTO                  | <b>Dica</b> :Para o preenchimento<br>Na Descrição, coloque o<br>nome (Rua A,Rua B,Rua C |
| Descrição: RUAA                                                                                                    |                                      | Rua D, etc)                                                                             |
| Image: Inde 3 Image: Inde 3                                                                                                    | Salvar Cancelar <b>Fecha</b> r       |                                                                                         |
|                                                                                                    |                                      |                                                                                         |
| Prateleiras de Produtos                                                                                                    |                                      |                                                                                         |
|                                                                                                    | PRATELEIRA DO PRODUTO                | Na Descrição, coloque o<br>nome                                                         |
| Descrição: 🗚 🔸                                                                                                    |                                      | (A1,A2,A3,A4,A5,B2,B3,B4,C<br>1, C2,                                                    |
| r < F F 🕹 🔶 Novo 🔪 Alterar                                                                                                    | Salvar Cancelar <b><u>F</u>echar</b> | ,E4)                                                                                    |
| 1 de 6                                                                                                    |                                      |                                                                                         |

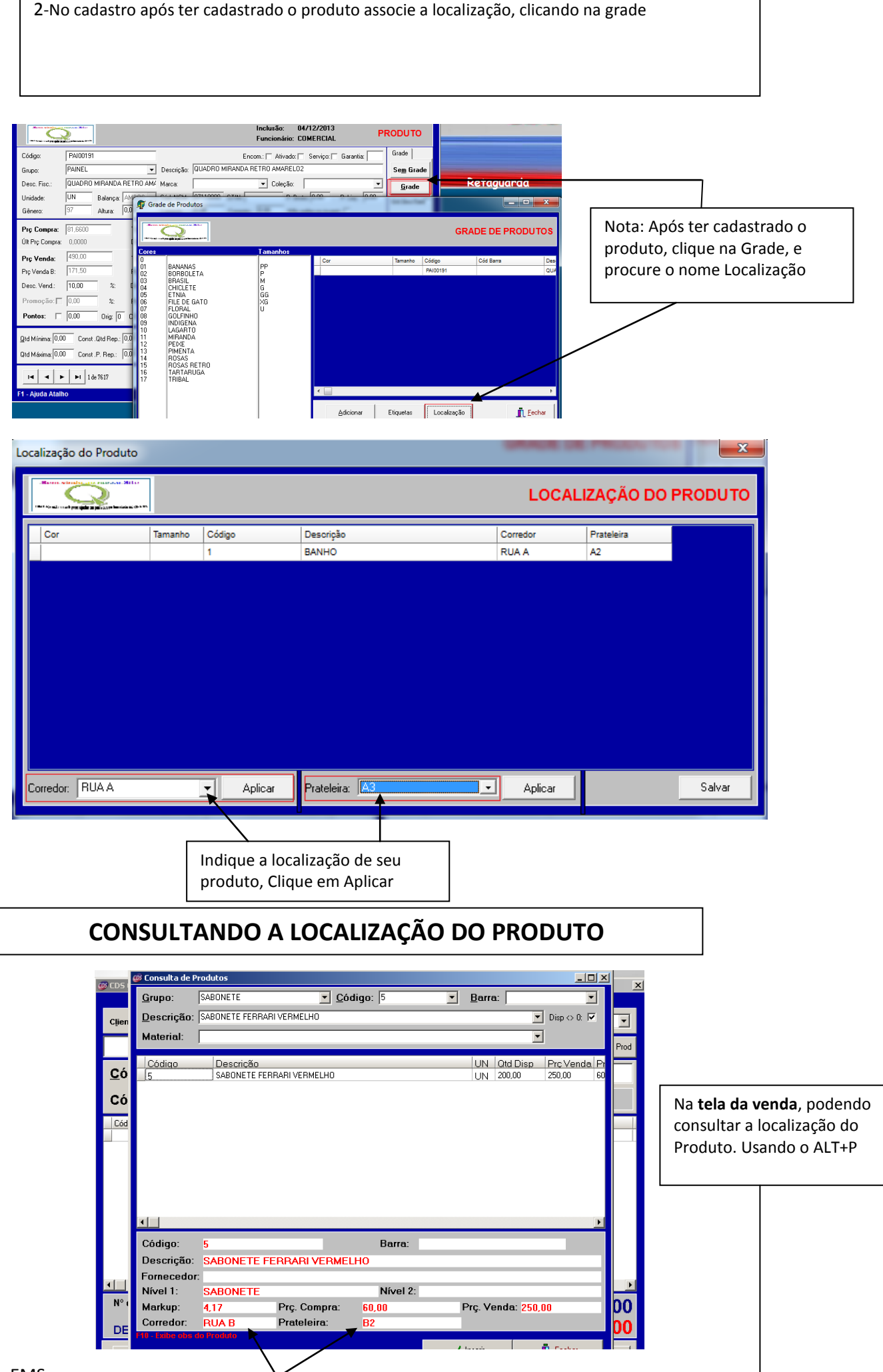

## OPERAÇÃO DE ENTREGA DE PRODUTO.

Como imprimir guia de relação da localização dos Produtos a serem entregue

No Frente de Loja – operação – Conferência de Vendas

| ¥enda - Confe                  | erência de Produtos                                     |                                                |                                                                                 |             |                          |                                                  |                                    |
|--------------------------------|---------------------------------------------------------|------------------------------------------------|---------------------------------------------------------------------------------|-------------|--------------------------|--------------------------------------------------|------------------------------------|
| Venda                          | : Data                                                  | Venda: _/_/_ Jur                               | d 🗆 Cliente:                                                                    | <b>.</b>    |                          |                                                  |                                    |
| Cód<br><u>D</u> ese            | igo:<br>crição:                                         | -                                              | <u>B</u> arra:                                                                  | <u> </u>    | 2TD: 1                   | 1-Nessa tela v                                   | ocê<br>as as vendas                |
| Vendas P                       | rodutos<br>a Data Venda<br>1 21/08/2015<br>2 17/09/2015 | Cpf/Cnpj<br>444.444.444-44<br>444.444.444-44   | Nome<br>CARLOS FREITA SANTOS<br>CARLOS FREITA SANTOS                            | A           | endedor                  | que não foram<br>os produtos                     | n entregue                         |
|                                | 3 17/09/2015<br>4 23/09/2015<br>5 23/09/2015            | 444.444.444-44<br>444.444.444-44<br>444.444.44 | CABLOS FREITA SANTOS<br>CARLOS FREITA <del>SANTOS</del><br>CARLOS FREITA SANTOS | C<br>A<br>A | DMERCIAL<br>NDRE<br>NDRE | 2-Clique no nu<br>corresponden<br>ser entregue   | imero<br>te a venda a              |
| Exibir 1                       | Tudo Cancelar C<br>erência de Produtos                  | ontagem                                        | E Olivety                                                                       |             | Fechar                   | 3-Em seguida<br>produtos                         | clique em                          |
| Códj<br>Desc                   | igo:                                                    | ·                                              | Barra:                                                                          |             | rD: 1                    |                                                  |                                    |
| € Coulg.<br>) 2<br>1<br>4<br>4 | RACAO HOTE<br>BANHO<br>TOSADOR FIN                      | AY 1<br>AY 1<br>A 1<br>A 1                     |                                                                                 | Descrição   | Jul .                    | 4-ira surgi inf<br>produto. E la<br>Butão Imprin | ormações do<br>ogo abaixo o<br>nir |
| Exibir 1                       | Fudo Cancelar Co                                        | ontagem [ 🔮 Imprim                             | ERÊNCIA DOS P                                                                   | RODUTOS     | DA VENDA                 | 5-Impressão                                      | de localização                     |
| Venda                          | Código                                                  | Descrição                                      | Quantidado                                                                      | e Corredor  | Prateleira               | dos Produtos                                     | ;.<br>                             |

| Venda | Código | Descrição     | Quantidade | Corredor | Prateleira |
|-------|--------|---------------|------------|----------|------------|
| 1     | 2      | RACAO HOT BAY | 1,00       | RUA A    | A3         |
| 1     | 1      | BANHO         | 1,00       | RUA A    | A2         |
| 1     | 4      | TOSADOR FINA  | 1,00       |          |            |
|       |        | TOSILDORTINI  | <u>+</u>   |          |            |
|       |        |               |            |          |            |
|       |        |               |            |          |            |

FIM